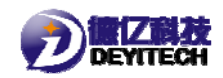

# NB-IoT 模组 DYC103 产品使用说明书

(福州德亿电子)

一、开箱

打开包装后,请检查配件,公司标配的配件有:

(1) DYC103 设备 1 台;

(2) 精铸不锈钢螺丝(两个)。

二、硬件

1. 概述

DYC103 是一款通过 TMR 磁传感器实时监测用户使用水量的情况的智能水表设备,多应用生活用水和工业用水的水量监测, DYC103 将获取到的设备信息通过 NB-IoT 网络(基于窄带物联网

(Narrow Band Internet of Things))上传到监控平台。使用 DYC103设备用户不必关心物联网络,可以直接通过远程终端实现 对当前水表的数据采集和传输,方便快捷的对用户用水量进行即 时有效的监测,大大减少人力物力的投入。DYC103设备实物图如 下所示:

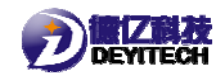

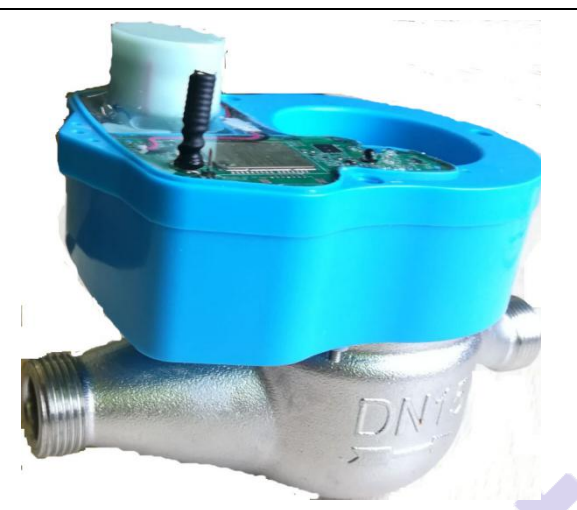

图 2-1 DYC103 设备

DYC103 通过内置电池实现对设备的长期供电,并且配有天线 实现对信号的收发。TMR1203 磁传感器通过采集磁钢的传感计量 (水流经过引起磁钢的震动,测试时一般采用电风扇来代替水), 用户通过指示灯的变化来查看 DYC103 设备的工作情况。

- 2. 设备功能
  - (1) 数据采集

设备安装后登录福水平台,在浏览器的地址栏输入对应的地址 为:http://nb.prajna-iot.com/TY\_DataView.aspx,就可以进 入到平台,在设备类型中选择【中福小表】,设备编号选择正在 使用的任意一台 DYC103 设备的 SN 号,点击【查询】,就可以获 得相应的数据信息。如图 2-2 所示。

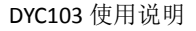

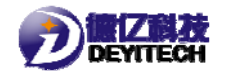

| 1 0000       | nt wroens.                                            |        |             |              |             |          |            |       |     |       |                     |                                                      |
|--------------|-------------------------------------------------------|--------|-------------|--------------|-------------|----------|------------|-------|-----|-------|---------------------|------------------------------------------------------|
|              | • 1990 H · · · · · · · · · · · · · · · · · ·          | >= the |             | ii .         |             |          |            |       |     |       |                     |                                                      |
| 0 and a dial | N dana                                                |        | ins.        |              | terr.       |          |            |       |     | 10.00 |                     |                                                      |
| Y Eltan      | (20) (20) (20) (20) (20) (20) (20) (20)               |        | e service : |              | ( page )    |          |            | 21411 |     |       |                     |                                                      |
|              | · 中国小井(33)                                            | 湖田     | 推动          | RRAM         | 2010        | INEL     | 派赏用        | 80    | INI | RAME  | RANN                | H0                                                   |
|              | 直兰州艺大贵(33)                                            | - 53   | Ŧ           | 中國行為         | 2017061209  | Ballio . | 4.5        |       |     | 82    | 2218-22-18 00 00 00 | 14401 (1592)1001 (1899)1001 (T313991 (8099)591       |
|              | <ul> <li>金用約10(34)</li> <li>重型や養大素(広力)(35)</li> </ul> | - 12   | 1           | 中福小唐         | 1002950020  | SAT XE   | 43         |       |     | 88    | 2019-02-07 11 59-00 | 1448) ((5420)(8) (1844444) (738384) (8684640)        |
|              | - Harris and an and a second                          | -10    | 1           | 中福小表         | LOUDDADCOS. | 123458   | <b>R</b> 3 | 111   |     | 100   | 2018-02-08 12:22:00 | (###) (7)(2)(#)(#) (%(0)(#) (7)((%(0)) (####(%(0))   |
|              |                                                       | 0      | 4           | 中福小表         | 1802000286  | 273      | 6.3        |       |     | HX.   | 2018-03-15 00:00:00 | THERE CONTRACT TREASERS (TOTALE) CONTRACTOR          |
|              |                                                       | 10     | 1           | 中國小商         | 1802000294  | 350      | 4.12       |       |     | 建发    | 2018-20-15 00:00:00 | DANES CONTRACTORS STRUCTURES CONTRACT TRACTORES      |
|              |                                                       | 10     | 4.          | 中國小表         | 1002000290  | 227      | 4.5        |       |     | RX.   | 2018-03-15 00 00 00 | DANE CORPORATION TRAVELAND CONTRACTOR                |
|              |                                                       | 10     |             | 中華小表         | 10020002799 | 299      | 4.8        |       |     | #R    | 2018-02-15 00 00 00 | THERE CONSISTENT (INCOME) CONSIGNED CONSIGNED        |
|              |                                                       | 15     |             | 中國小商         | 1902000036  | 209      | 4.0        |       |     | 88    | 2518-03-15 00 00 00 | DANG USERNAL UNERADAL CONSIGN DANGED                 |
|              |                                                       | 12     |             | 中華小市         | 1802000287  | 308      | 4.8        |       |     | and . | 2018-02-15 00:00:00 | TIMAT CELEVINE TIME-ISMS CERTIFICATION               |
|              |                                                       | -0     | 10          | 中華小市         | 1000000006  | 253      | 4.8        |       |     | 100   | 2118-02-15 00 00 00 | THERE COMPANY TRACKING STREET THREED                 |
|              |                                                       | 10     | 18          | 中福小県         | 1802000285  | 317      | 4.2        |       |     | 101   | 2118-03-13 30 00 30 | (MAR) (COMMAN) (REGARD) (TYMARG) (MARGAR)            |
|              |                                                       | 10     | 12          | 中國行政         | 1802000294  | 362      | 4.5        |       |     | 88.8  | 2018-02-15 00.00.00 | CHARLE CONTRACTOR CONTRACTOR AND CONTRACT CONTRACTOR |
|              |                                                       | 10     | 13          | 中國小商         | 1002000281  | 304      | 45         |       |     | 100   | 2018-02-15 00 00 00 | (MAL) USERIAL (MARKA) (TREAR) (MARRA)                |
|              |                                                       | - 62   | 16          | <b>中福)-共</b> | LANDONCHO   | 240      | 43         |       |     | 88    | 2018-02-15 00:00:00 | (MAR) (20182)(0) (MARING (2018)(MARING)              |
|              |                                                       | 0      | 15          | +12+         | 1000000279  | 190      | 43         |       |     | arg.  | 2518-02-15 00:00:00 | THE COURSE (SECTION)                                 |
|              |                                                       |        |             |              |             |          |            |       |     |       |                     | 51.000 40168 ATT& 45 2-5 7-5 45 1                    |

2-2 平台

可以查看到数据上传的信息,其中包括:消息类型、设备编号、 设备类型、设备报警、设备状态、电池电量、信号强度和采集数。

(2) 数据上报

通过平台可查看到设备每隔5分钟就能采集到数据,入库时间 与采集时间存在15-25秒的延时误差。为方便测试所以采用5分 钟采集一次,在实际安装时水表的采集时间设置为12小时采集一 次数据,数据采集完毕后设备进入休眠状态等待下一次的数据采 集和上报。

注:设备出厂默认不开启数据实时上报,数据采集时间应与平 台设置时间一致。

(3) 强磁报警

手动模拟一次强磁报警,即时上报一包报警数据信息;手动模 拟持续强磁干扰(时间应大于半个小时),即时上报一包数据信 息,第一包数据后半小时上报一包数据,并且中间无任何数据(默 认时间为半个小时)。

#### (4) 欠压报警

3

每级欠压只上报一次数据,上报成功后,则不再上报。使用稳 压源将电压调整至 3.2V(一级低压),即时上报一包报警数据, 并在日报体现;将稳压源将电压调整至 3.0V(二级低压),不再 上报数据;将稳压源将电压调整至 2.9V及以下,不再上报数据; 使用稳压源将电压调整至 3.6V(DYC103 正常工作电压),数据正 常上报。

(5) 防拆报警

整个设备拆开(5秒以上),即时上报数据(24小时内发生多次防拆报警,平台只记录第一次报警,超过24小时后,则重置规则(重新上电开盖报警时间重置));将设备拆开后关上又拆开(或者拆开1小时),平台即时上报一包数据并且24小时内不再上报报警数据。

#### 3. 配置更新

(1) 登<mark>录平台</mark>

平台地址:http://show.prajna-iot.com/Frame\_All\_T.aspx。 登录账号: dy; 密码: 8888;

(2) 进入平台

设备类别中点击【中福小表】。点击【注册设备】,【设备编 号】、【IMEI】为必填项,其他选项为选填项,点击【注册】, 完成设备的注册。如图 2-3 所示。

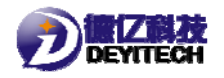

|     | 运营商        | 表号 | INSI    | 设备进度 | 采集时间                |  |
|-----|------------|----|---------|------|---------------------|--|
| 51  | 电信         |    |         | 研发   | 2018-03-10 09:04:00 |  |
|     |            |    |         |      |                     |  |
| 注册  | lot设备      |    |         |      |                     |  |
|     |            |    | 注册      | 设备   |                     |  |
|     |            |    | 1_1.14. | K H  |                     |  |
|     | 设备类别:      | 中  | 福小表     | Ŧ    |                     |  |
|     | 运营商:       | 电  | 信       | ¥    |                     |  |
|     | 设备编号:      |    |         |      |                     |  |
|     | IMEI:      |    |         |      |                     |  |
|     | 表号:        |    |         |      |                     |  |
| IMS | SI(物联网卡号): |    |         |      |                     |  |
|     |            |    |         |      |                     |  |
|     |            |    | Ne m    | 2417 |                     |  |
|     |            |    | 注册      | 天团   |                     |  |
| _   |            |    |         |      |                     |  |

2-3 注册设备

(3) 设备的注册

点击【批量注册设备】,选择要注册的设备文档位置,点击【加载】,实现对设备的注册。选择导入序号,查看注册不成功记录。 如图 2-4 所示。

| 5   | INKI        |      | <b>芝宮間</b> | 表亏  | 1151 | <b> </b> | 米集时间 |  |
|-----|-------------|------|------------|-----|------|----------|------|--|
| 1 # | t量注册设备      |      |            |     |      |          |      |  |
|     |             |      |            |     | 批量泊  | E册设备     |      |  |
|     | 设备类别:       | 中福小表 |            |     |      |          |      |  |
|     | 导入模板下载:     | 【下载】 |            |     |      |          |      |  |
|     | 请选择Excel文件: | 选择文件 | ⊧ 未选择任     | 何文件 |      | 加载       |      |  |
|     | 导入序号:       |      |            | •   | 导入   | 查看注册不成功  | 记录   |  |
|     |             |      |            |     | 设备注  | 册信息:     |      |  |
|     |             |      |            |     |      |          |      |  |
|     |             |      |            |     |      |          |      |  |

# 2-4 批量注册设备

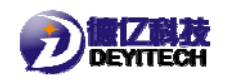

# (4) 删除设备

点击【批量删除】,弹出提示框。点击【确认】删除所有设备, 如图 2-5 所示。

| show.prajna-iot.com 显示: | ×    |
|-------------------------|------|
| 您确定要批量删除选中的设备吗?         |      |
| 禁止此页再显示对话框。             |      |
|                         |      |
|                         | 确定取消 |
|                         |      |

2-5 删除弹框

(5) 下发指令

点击【批量下发指令】, 弹出提示框。点击【确认】实现对设备的批量下发指令, 如图 2-6 所示。

| show.prajna-iot.com 显示 : | × |
|--------------------------|---|
| 您确定要批量下发指令吗?             |   |
| ○ 禁止此页再显示对话框。            |   |
|                          | _ |
| 确定取消                     |   |
|                          |   |

2-6 下发指令弹框

(6) 修改信息

单击【编辑】,可对设备的运营商、表号、IMSI(物联网卡号)进行修改,单击【保存】,存储修改记录,单击【取消】,取消修改记录。如图 2-7 所示。

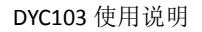

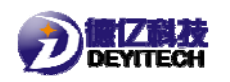

|              | 编辑设备            |
|--------------|-----------------|
| 设备类别:        | 中福小表  ▼         |
| 运营商:         | 电信   ▼          |
| 设备编号:        | 1802000113      |
| IMEI:        | 863703036118961 |
| 表号:          |                 |
| IMSI(物联网卡号): |                 |
|              |                 |
|              | 保存    关闭        |

(7) 查看和修改数据

单击【历史数据】,可以查看所选择的设备的历史上传数据,可对列表显示条数进行修改(最多可查看 980 条数据信息),如 图 2-8 所示。

| 历史数 | 好据查看       |          |          |                     |      |          |          |          |         |         |                        |         |          |           |                       |   | p   |
|-----|------------|----------|----------|---------------------|------|----------|----------|----------|---------|---------|------------------------|---------|----------|-----------|-----------------------|---|-----|
| 设备  | 编号:180200  | 00113    | (只显示』    | 责近的 <mark>30</mark> | 0条记录 | I        |          |          |         | 3       | 刘表显示条数: 300            | 重新加载 关闭 |          |           |                       | - | 110 |
| 序号  | 设备编号       | 设备状<br>态 | 数据报<br>警 | 主版本号                | 子版本号 | 型号强<br>度 | 电池电<br>重 | 错误代<br>码 | 预留<br>1 | 預留<br>2 | 采集时间                   | 24点数据   | 累计流<br>重 | CBC<br>枝验 | 入库时间                  |   | I   |
| 1   | 1802000113 | 00000000 | 00000010 | 1                   | 1    | -88      | 3.6      | 0        | 0       | 0       | 2018-03-14<br>17:27:00 |         | 271.100  | 0         | 2018/3/14<br>17:27:41 |   | I   |
| 2   | 1802000113 | 00000000 | 00000010 | 1                   | 1    | -88      | 3.6      | 0        | 0       | 0       | 2018-03-14<br>17:22:00 |         | 271.100  | 0         | 2018/3/14<br>17:22:30 |   | I   |
| 3   | 1802000113 | 00000000 | 00000010 | 1                   | 1    | -88      | 3.6      | 0        | 0       | 0       | 2018-03-14<br>17:17:00 |         | 271.100  | 0         | 2018/3/14<br>17:17:28 |   | I   |
| 4   | 1802000113 | 00000000 | 00000010 | 1                   | 1    | -101     | 3.6      | 0        | 0       | 0       | 2018-03-14<br>17:12:00 |         | 271.100  | 0         | 2018/3/14<br>17:12:29 |   | I   |
| 5   | 1802000113 | 00000000 | 00000010 | 1                   | 1    | -98      | 3.6      | 0        | 0       | 0       | 2018-03-14<br>17:07:00 |         | 271.100  | 0         | 2018/3/14<br>17:07:29 |   | I   |
| 6   | 1802000113 | 00000000 | 00000010 | 1                   | 1    | -94      | 3.6      | 0        | 0       | 0       | 2018-03-14<br>17:02:00 |         | 271.100  | 0         | 2018/3/14<br>17:02:29 |   | I   |
| 7   | 1802000113 | 00000000 | 00000010 | 1                   | 1    | -98      | 3.6      | 0        | 0       | 0       | 2018-03-14<br>16:57:00 |         | 271.100  | 0         | 2018/3/14<br>16:57:40 |   | I   |
| 8   | 1802000113 | 00000000 | 00000010 | 1                   | 1    | -97      | 3.6      | 0        | 0       | 0       | 2018-03-14<br>16:52:00 |         | 271.100  | 0         | 2018/3/14<br>16:52:30 |   | I   |
| 9   | 1802000113 | 00000000 | 00000010 | 1                   | 1    | -98      | 3.6      | 0        | 0       | 0       | 2018-03-14<br>16:47:00 |         | 271.100  | 0         | 2018/3/14<br>16:47:36 |   | I   |
| 10  | 1802000113 | 00000000 | 00000010 | 1                   | 1    | -99      | 3.6      | 0        | 0       | 0       | 2018-03-14<br>16:42:00 |         | 271.100  | 0         | 2018/3/14<br>16:42:46 |   | I   |
| 11  | 1802000113 | 00000000 | 00000010 | 1                   | 1    | -99      | 3.6      | 0        | 0       | 0       | 2018-03-14<br>16:40:00 |         | 271.100  | 0         | 2018/3/14<br>16:40:54 |   | I   |
| 12  | 1802000113 | 00000000 | 00000000 | 1                   | 1    | -98      | 3.6      | 0        | 0       | 0       | 2018-03-14<br>16:37:00 |         | 271.100  | 0         | 2018/3/14<br>16:37:28 |   | I   |
| 13  | 1802000113 | 00000000 | 00000000 | 1                   | 1    | -101     | 3.6      | 0        | 0       | 0       | 2018-03-14<br>16:32:00 |         | 271.100  | 0         | 2018/3/14<br>16:32:35 |   | I   |
|     |            |          |          |                     |      |          |          |          |         |         | 2018-03-14             |         |          |           | 2018/3/14             | * | 1   |

- 2-8 查看历史数据界面
- (8) 查询和下发指令

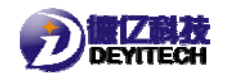

单击【指令结果】,查看历史指令记录,如图 2-9 所示。

| 1         校时请求         180314161430,180314161430         2018-03-01 1 6:14:28         发送成功         请求成功         2018-03-01 1 6:14:28           2         校时请求         180309182830,180309182830         2018-03-09 1 6:28:24         发送成功         请求成功         2018-03-09 1 6:28:24           3         上报时间间隔         5         2018-03-09 1 6:30:45         发送成功         响应成功         2018-03-09 1 6:30:45           4         上报时间间隔         16         2018-03-09 1 4:30:00         发送成功         响应成功         2018-03-09 1 4:30:00           5         校时请求         180309141836,18030914188         2018-03-09 1 4:30:00         发送成功         前应成功         2018-03-09 1 4:30:00           6         上报时间间隔         165         2018-03-09 1 4:30:00         发送成功         前应成功         2018-03-09 1 4:30:00           7         J经被报警静默时间设定         16         2018-03-09 1 4:16:30         发送成功         响应成功         2018-03-09 1 4:30:00           7         J经報报警静默时间设定         10         2018-03-09 1 4:16:30         发送成功         响应成功         2018-03-09 1 4:30:10           7         J经报报警静默时间设定         10         2018-02-07 1 1:16:35         发送成功         响应成功         2018-03-09 1 4:30:10           8         校时请求         10         2018-02-09 1 6:55:50         发送成功         响应成功 </th <th>序号</th> <th>命令类型</th> <th>命令值</th> <th>发送时间</th> <th>发送结果</th> <th>响应结果</th> <th>响应时间</th> | 序号 | 命令类型       | 命令值                        | 发送时间                | 发送结果 | 响应结果 | 响应时间                |
|----------------------------------------------------------------------------------------------------|----|------------|----------------------------|---------------------|------|------|---------------------|
| 2校时请求180309182830,180309182802018-03-09 18:28:4发送成功请求成功2018-03-09 18:28:43上报时间隔5018-03-09 15:44:12发送成功响应成功2018-03-09 15:44:124上报时间间隔162018-03-09 14:30:00党送成功响应成功2018-03-09 14:34:305校时请求180309141366,180309141882018-03-09 14:18:00支送成功请求成功2018-03-09 14:18:006上报时间间隔162018-03-09 14:18:00支送成功响应成功2018-03-09 14:18:007邊磁报警静默时间设定102018-03-09 14:18:00支送成功响应成功2018-03-09 14:18:008校时请求180227111636,1802271162018-03-09 14:18:00支送成功前应成功2018-03-09 14:18:009J磁报警静默时间设定302018-02-09 16:55:00发送成功响应成功2018-02-09 16:54:4310J磁報影静默时间设定12018-02-09 16:55:00发送成功响应成功2018-02-09 16:54:43                                                                                                    | 1  | 校时请求       | 180314161430, 180314161430 | 2018-03-14 16:14:28 | 发送成功 | 请求成功 | 2018-03-14 16:14:28 |
| 3         上期时间隔         5         2018-03-09 15:44:12         发送成功         响应成功         2018-03-09 15:49:30           4         上期时间隔         1         2018-03-09 14:30:30         发送成功         响应成功         2018-03-09 14:30:30           5         校时请求         16303914136,16030914180         2018-03-09 14:30:30         发送成功         前应成功         2018-03-09 14:30:30           6         上期时间间隔         1030914136,16030914180         2018-03-09 14:30:30         发送成功         响应成功         2018-03-09 14:30:30           7         基磁振響静默时间设定         1         2018-03-09 14:30:30         发送成功         响应成功         2018-03-09 14:30:30           9         基磁振響静默时间设定         1         2018-03-09 14:30:30         发送成功         減回成功         2018-03-09 14:30:30           9         基磁振響静默时间设定         1         2018-03-09 14:30:30         发送成功         減回成功         2018-03-09 14:30:30           10         基磁振響静默时间设定         1         2018-02-09 16:55:30         发送成功         响应成功         2018-02-09 16:54:30                                                                                                    | 2  | 校时请求       | 180309182830, 180309182830 | 2018-03-09 18:28:24 | 发送成功 | 请求成功 | 2018-03-09 18:28:24 |
| 4         上报时间间隔         15         2018-03-09 14:30:09         发送成功         响应成功         2018-03-09 14:34:36           5         校时请求         180309141836,18030914186         2018-03-09 14:18:30         发送成功         请求成功         2018-03-09 14:34:36           6         上报时间间隔         15         2018-03-09 14:18:30         发送成功         响应成功         2018-03-09 14:18:30           7         强磁报警静默时间设定         1         2018-03-02 09:48:10         发送成功         响应成功         2018-03-02 10:47:12           8         校时请求         180227111636,18022711168         2018-03-02 09:48:10         发送成功         前应成功         2018-03-02 10:47:22           9         J磁報響静默时间设定         300         2018-02-07 11:16:55         发送成功         响应成功         2018-02-07 11:16:35           10         J磁報響静默时间设定         1         2018-02-09 16:55:00         发送成功         响应成功         2018-02-09 16:54:43                                                                                                    | 3  | 上报时间间隔     | 5                          | 2018-03-09 15:44:12 | 发送成功 | 响应成功 | 2018-03-09 15:49:30 |
| 5         校时请求         180309141836,180309141886         2018-03-09 14:18:30         发送成功         请求成功         2018-03-09 14:18:30           6         上棚时间间隔         15         2018-03-02 09:48:30         发送成功         响应成功         2018-03-02 10:47:16           7         J 送報將警務默时间设定         1         2018-03-02 09:48:10         发送成功         响应成功         2018-03-02 10:47:22           8         校时请求         180227111636,18022711168         2018-02-02 10:45:51         发送成功         请求成功         2018-02-02 10:47:22           9         J 经磁报警静默时间设定         30         2018-02-09 16:55:00         发送成功         响应成功         2018-02-09 16:54:43           10         J 经磁报警静默时间设定         1         2018-02-09 16:55:00         发送成功         响应成功         2018-02-09 16:54:43                                                                                                    | 4  | 上报时间间隔     | 15                         | 2018-03-09 14:30:04 | 发送成功 | 响应成功 | 2018-03-09 14:34:36 |
| 6         上棚时间隔         15         2018-03-02 09:48:05         发送成为         响应成为         2018-03-02 01:47:16           7         多磁报警静默时间设定         1         2018-03-02 09:48:10         发送成为         响应成为         2018-03-02 01:47:20           8         校时请求         180227111636,1802271168         2018-02-02 11:16:35         发送成为         请求成功         2018-02-02 11:16:35           9         曼磁报警静默时间设定         30         2018-02-09 16:55:00         发送成功         响应成功         2018-02-09 16:54:43           10         曼磁报警静默时间设定         1         2018-02-09 16:55:00         发送成功         响应成功         2018-02-09 16:54:43                                                                                                    | 5  | 校时请求       | 180309141836, 180309141836 | 2018-03-09 14:18:30 | 发送成功 | 请求成功 | 2018-03-09 14:18:30 |
| 7     强磁振警静默时间设定     1     2018-03-02 09:48:10     发送成功     响应成功     2018-03-02 10:47:22       8     校时请求     180227111636,18022711636     2018-02-27 11:16:35     发送成功     请求成功     2018-02-27 11:16:35       9     J磁振警静默时间设定     30     2018-02-09 16:55:40     发送成功     响应成功     2018-02-09 16:27:18       10     J磁振警静默时间设定     1     2018-02-09 16:55:00     发送成功     响应成功     2018-02-09 16:54:43                                                                                                    | 6  | 上报时间间隔     | 15                         | 2018-03-02 09:48:25 | 发送成功 | 响应成功 | 2018-03-02 10:47:16 |
| 8         校时请求         180227111636,180227111636         2018-02-27 11:16:35         发送成功         请求成功         2018-02-27 11:16:35           9         建磁报警静默时间设定         30         2018-02-09 16:55:4         发送成功         响应成功         2018-02-09 16:57:4           10         遅磁报警静默时间设定         1         2018-02-09 16:55:00         发送成功         响应成功         2018-02-09 16:54:43                                                                                                    | 7  | 强磁报警静默时间设定 | 1                          | 2018-03-02 09:48:10 | 发送成功 | 响应成功 | 2018-03-02 10:47:22 |
| 9         强磁报警静默时间设定         30         2018-02-09 16:55:42         发送成功         响应成功         2018-02-10 06:27:18           10         强磁报警静默时间设定         1         2018-02-09 16:55:00         发送成功         响应成功         2018-02-09 16:54:43                                                                                                    | 8  | 校时请求       | 180227111636, 180227111636 | 2018-02-27 11:16:35 | 发送成功 | 请求成功 | 2018-02-27 11:16:35 |
| 10         强磁报警静默时间设定         1         2018-02-09 18:55:00         发送成功         响应成功         2018-02-09 18:54:43                                                                                                    | 9  | 强磁报警静默时间设定 | 30                         | 2018-02-09 16:55:42 | 发送成功 | 响应成功 | 2018-02-10 06:27:18 |
|                                                                                                    | 10 | 强磁报警静默时间设定 | 1                          | 2018-02-09 16:55:00 | 发送成功 | 响应成功 | 2018-02-09 16:54:43 |

2-9 查看历史指令

单击【下发指令】,可选择下发指令的类型并进行下发指令,

如图 2-10 所示。

| <ul> <li>■ 指令类型(十进制)</li> <li>■ 设置休眠(太念(1))</li> <li>■ 采集(同隔(2))</li> <li>■ Lapation(2)</li> </ul>                                                                                                    | 上报时间间隔                 |  |
|----------------------------------------------------------------------------------------------------|------------------------|--|
| <ul> <li>工校316/00/06(3)</li> <li>登級状態等静默时间设定(4)</li> <li>影や車数損累计回滾(5)</li> <li>累计流量补偿值(7)</li> <li>校时请求(8)</li> <li>IP和端口设置(10)</li> <li>电池电压设置(16)</li> <li>校时词配置(17)</li> <li>红外串口开关(35)</li> </ul> | 值: 分钟,0为不上报<br>下发指令 关闭 |  |

2-10下发指令

# (9) 设备删除

点击【删除设备】,弹出提示框。点击【确认】删除设备,如 图 2-11 所示。

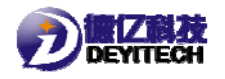

| show.prajna-iot.com 显示: | ×    |
|-------------------------|------|
| 您确定要删除该设备吗?             |      |
| 禁止此页再显示对话框。             |      |
|                         | 确定取消 |

2-11 删除设备弹框

# 三、生产配置

### 1. 串口端口查询

串口查询,右击【我的电脑】,选择【设备管理器】,然后点击"端口(COM和LPT)",查找连接的串口号,如图 3-1 所示

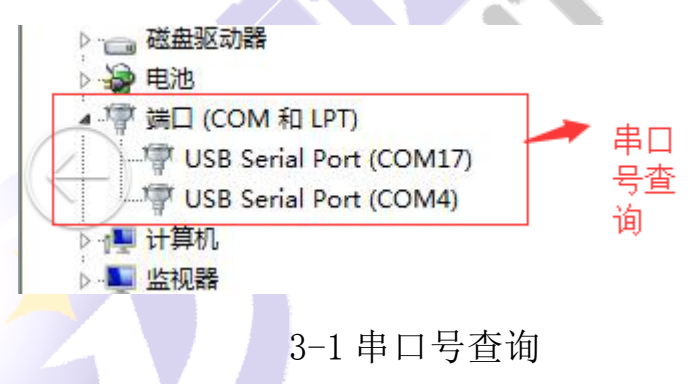

2. 终端自测及配置步骤

(1) 配置工具安装

(2) 配置界面说明

在 PC 端打开终端自测工具"终端自测\_FULL\_VO. 0. 8\_DY. exe", 打开后界面如图 3-2 所示。

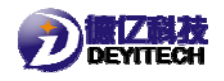

| ₩15 [COMI<br>员备选择 |         | MILAR   |  |
|-------------------|---------|---------|--|
| iN:               | 状患及库状态: | 是否允许激活: |  |
|                   | 提示区     |         |  |
|                   | 统计区     |         |  |
|                   | 日志区     |         |  |
|                   |         |         |  |
|                   |         |         |  |
| 自动测试              |         |         |  |
|                   | 工作区     |         |  |
|                   |         |         |  |
|                   |         |         |  |

主界面包括:选项区、状态区、统计区、日志区和工作区。 选项区主要是选择串口、测试人员以及测试设备。

状态区主要是显示设备 SN、出入库状态以及是否允许激活的 状态。

统计区主要是统计设备测试的结果

日志区主要是记录使用者操作记录,供研发人员分析

工作区主要是负责超控设备的。

(3) 新增设备

在配置文件"type.ini"中新增一个 PN, 如图 3-3 所示

🦳 type.ini - 记事本 文件(F) 编辑(E) 格式(O) 查看(V) 帮助(H) [TYPE1] pn=DYC103

<sup>3-2</sup> 终端自测界面

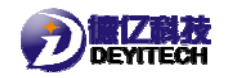

3-3 新增设备

### (4) 新增测试项

在配置文件"testtype.ini"中新增一个测试项,如图 3-4 所示。

|   | testtype.ini - 记事本                                         |
|---|------------------------------------------------------------|
|   | 文件(E) 编辑(E) 格式(Q) 查看(V) 帮助(H)                              |
|   | # 测试项段名: 作用是用于寻找该测试项的索引                                    |
|   | # 名字: 表示测试项名称,建议和测试段名一样                                    |
|   | # 编号: 表示测试项相设备的通信指令 ID                                     |
|   | # 多奴: 表示终端目测发反达结设留的阻<br># 人工确认项,其示该项具不需要人工干预, 0其无不需要 1其无需要 |
|   | # 况工确认现: 没不该现在日需要八工 门坝,0次70个需要 1次不需要<br># 提示: 提示测试人员需注意的内容 |
|   | # 测试时间                                                     |
|   | # 测试值: 设备返回的一个参数                                           |
|   |                                                            |
|   | [485测试]                                                    |
|   | 名字=485测试                                                   |
|   | 编员=01,                                                     |
|   | ⑦奴=null<br>↓丁確計−0                                          |
| l | 八二-19月 (八)                                                 |
|   |                                                            |

3-4 新增测试项

# (5) 新增设备测试文件,

以设备 PN 为文件前缀名, ".ini"为文件后缀名生成文件; 文件中包含四个段名: TestNo 表示手动测试项、Auto Test 表示 手动测试项、ReadStoreStatus 表示是否读设备库存状态、 WriteAllowActiveFlag 表示是否打开设备强磁激活模式。如图 3-5 所示。

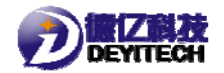

 DVC103.ini - 记事本

 文件(f) 编辑(E) 檔式(O) 查看(V) 帮助(H)

 [TestNo]

 no1=软件版本核对

 no2=B(牛版本核对

 no3=RTC测试

 no4=TMR测试

 no6=联网测试

 no7=环路测试

 no8=无线信号测试

 no8=无线信号测试

 no1=教作世長

 no1=教作电压

 no1=教作电压

 no1=全部测试

 no1=全部测试

 no2=循环测试

 no3=得止循环测试

 no3=停止循环测试

 no3=停止循环测试

 no3=停止循环测试

 no1=全部测试

 no1=全部测试

 no2=循环测试

 no3=停止循环测试

 no3=停止循环测试

 no=01020304050607080910111213

 [ReadStoreStatus]

 enable = 1

 [WriteAllowActiveFlag]

3-5 新增设备测试文件

(6) 连接设备

enable = 0

给设备供电,选择设备连接的串口,和设备型号,单击【连接串口】,如图 3-6 所示。

| SAME AG_FOLL_                                                                                                    |                                                                                       |                                                                   |                                |                          |                          |   |  |  |  |
|----------------------------------------------------------------------------------------------------|---------------------------------------------------------------------------------------|-------------------------------------------------------------------|--------------------------------|--------------------------|--------------------------|---|--|--|--|
| 串口号 СОМ                                                                                                    | 4 💌                                                                                   | E                                                                 | 斯开连接                           |                          | 工厂配置                     |   |  |  |  |
| 设备选择 DY                                                                                                    | C103                                                                                  | -                                                                 |                                |                          |                          |   |  |  |  |
| SN: DYDY00                                                                                                    | 06666                                                                                 | 出入库状态:出                                                           | 」库                             | 是否允许激活                   | :允许                      |   |  |  |  |
| 09.39                                                                                                    | 3・05 诗                                                                                | F HV en H                                                         | לדלה. ד                        | <b>左间</b> 庙日             | B                        | _ |  |  |  |
|                                                                                                    | J.00 B                                                                                |                                                                   |                                |                          |                          |   |  |  |  |
|                                                                                                    |                                                                                       |                                                                   |                                |                          |                          |   |  |  |  |
|                                                                                                    |                                                                                       |                                                                   |                                |                          |                          | _ |  |  |  |
| 2018-03-16.09                                                                                                    | 9:33:05 读取设备                                                                          | snatth, sn=DY                                                     | DY0006666                      |                          |                          | _ |  |  |  |
| 2018-03-16 09:33:05 读取设备sn成功,sn=DYDY00066666<br>2018-03-16 09:33:05 设备出入库状态获取 开始测试                                                                                                    |                                                                                       |                                                                   |                                |                          |                          |   |  |  |  |
| 2018-03-16 09                                                                                                    | 9:33:05 设备出入<br>9:33:05 设备出入                                                          | 库状态获取 出库                                                          |                                |                          |                          |   |  |  |  |
| 2018-03-16 09<br>2018-03-16 09<br>2018-03-16 09<br>2018-03-16 09                                                                                                    | 9:33:05 设备出入<br>9:33:05 设备出入<br>9:33:05 设备激活<br>9:33:05 设备激活                          | 库状态获取 出库<br>充许标志获取 开<br>允许标志获取 开                                  | 始测试<br>许                       |                          |                          |   |  |  |  |
| 2018-03-16 09<br>2018-03-16 09<br>2018-03-16 09                                                                                                    | 9:33:05 设备出入<br>9:33:05 设备出入<br>9:33:05 设备激活<br>9:33:05 设备激活                          | 库状态装取 出婚<br>定计示表获取 开始<br>行许标志获取 开<br>统许标志获取 允                     | 始测l试<br>许                      |                          |                          |   |  |  |  |
| 2018-03-16 09<br>2018-03-16 09<br>2018-03-16 09<br>2018-03-16 09                                                                                                    | 9:33:05 设备出入<br>9:33:05 设备批入<br>9:33:05 设备激活<br>9:33:05 设备激活                          | 库状态获取 出库<br>统许标志获取 开<br>统许标志获取 开                                  | 始现li式<br>计                     |                          |                          |   |  |  |  |
| 2018-03-16 09<br>2018-03-16 09<br>2018-03-16 09<br>2018-03-16 09                                                                                                    | 9:33:05 设备出入<br>9:33:05 设备出入<br>9:33:05 设备激活<br>9:33:05 设备激活                          | 库状态获取 开始<br>充许标志获取 开<br>允许标志获取 允                                  | <i>始</i> 测试<br>许               |                          |                          |   |  |  |  |
| 2018-03-16 09<br>2018-03-16 09<br>2018-03-16 09<br>2018-03-16 09                                                                                                    | 133:05 设备出入<br>133:05 设备激活<br>133:05 设备激活<br>133:05 设备激活                              | 库状态获取 孔海<br>元代许标志获取 开<br>元许标志获取 分                                 | "小和到社"<br>"许                   |                          |                          |   |  |  |  |
| 2018-03-16 05<br>2018-03-16 05<br>2018-03-16 05<br>2018-03-16 05                                                                                                    | 233:05 设备加入<br>233:05 设备数<br>233:05 设备数<br>233:05 设备数<br>233:05 设备数<br>33:05 设备数<br>3 | 库状态获取 土牌<br>行行标志获取 开<br>行行标志获取 分                                  | 始现11式<br>计                     |                          |                          |   |  |  |  |
| 2018-03-16 05<br>2018-03-16 05<br>2018-03-16 05<br>2018-03-16 05<br>2018-03-16 05                                                                                                    | 」:33:03 设备出入<br>9:33:05 设备邀语<br>9:33:05 设备邀语                                          | 库状态获取 土库<br>方计标志获取 开<br>允许标志获取 方                                  | 始现1式<br>计                      |                          |                          |   |  |  |  |
| 2018-03-16 05<br>2018-03-16 05<br>2018-03-16 05<br>2018-03-16 05<br>自动现代式                                                                                                    | 1:3:103 授春出入<br>9:33:05 授春邀语<br>9:33:05 设备邀语                                          | 上库状态获取"出库"<br>方许杯标志获取"开<br>允许标志获取"方                               | 4台观11式<br>1许                   |                          |                          |   |  |  |  |
| 2018-03-16 05<br>2018-03-16 05<br>2018-03-16 05<br>2018-03-16 05<br>2018-03-16 05<br>2018-03-16 05<br>2018-03-16 05                                                                                                    | 133:00 设备业分<br>9:33:05 设备激活<br>9:33:05 设备激活                                           | 作家状态获取"社區"<br>方任持标志获取 开<br>分详标志志获取 方<br>70计标志志获取 方                | 伯知()试<br>许<br>许                | SIM卡在位检                  | 联网现机式                    |   |  |  |  |
| 2018-03-16 05<br>2018-03-16 05<br>2018-03-16 05<br>2018-03-16 05<br>2018-03-16 05<br>2018-03-16 05                                                                                                    |                                                                                       | 作大法态获取"社庙"<br>方许杯标志获取 开<br>介许杯标志获取 方<br>个许杯志获取 方                  | 始到小式<br>许<br>开<br>TMR现小式       | SIM卡在位检<br><sup>期时</sup> | 联网项们式                    |   |  |  |  |
| 2018-03-16 05<br>2018-03-16 05<br>2018-05<br>2018-05<br>2000-05<br>2018-05<br>2018-05<br>2018-00 | <br>                                                                                  | 作状态获取"社廠<br>方任标志志获取 开<br>介任标志志获取 方<br>3量拆功能测                      |                                | SIM卡在位检<br>观             | 联网项航式                    |   |  |  |  |
| 2018-03-16 05<br>2018-03-16 05<br>2018-05<br>2018-05<br>200-05<br>2018-05<br>20                                                                                                    | )<br>)<br>)<br>)<br>)<br>)<br>)<br>)<br>)<br>)<br>)<br>)<br>)<br>)                    | 库沃洛获取 出席<br>外详标志获取 开<br>分许标志获取 开<br>分许标志获取 欠<br>通振功能测<br>试        | 始测试<br>计<br>开<br>下MR测试<br>当前电压 | SIM卡在位检<br>观<br>校准电压     | 联网现h式<br>强磁频h式-人<br>工确认  |   |  |  |  |
| 2018-03-16 05<br>2018-03-16 05<br>2018-05<br>2018-05<br>200-05<br>2018-05<br>2018-05<br>2018-05                                                                                                    |                                                                                       | 库沃洛蒙取 计原本<br>为任何标志蒙取 开<br>分许标志蒙取 开<br>分许标志蒙取 加<br>。<br>是拆功能测<br>试 | 始测试<br>计<br>TMR测试<br>当前电压      | SIM卡在位检<br>观<br>校准电压     | 联网现航式<br>强磁镜现航式-人<br>工确认 |   |  |  |  |

3-6 串口连接

(7) 终端测试

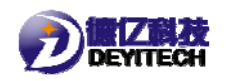

单击工作区任意一个操作,日志区会提示操作结果。如图 3-7

所示。

| 串口号 COM-                                                                                                    | 4 🗾                                                                                                    | Ē                                                                                                    | 断开连接                                         |                          | 工厂配置        |
|----------------------------------------------------------------------------------------------------|----------------------------------------------------------------------------------------------------|----------------------------------------------------------------------------------------------------|----------------------------------------------|--------------------------|-------------|
| 设备选择 DYC                                                                                                    | :103                                                                                                    | •                                                                                                    |                                              |                          |             |
| N: DYDY000                                                                                                    | 06666                                                                                                    | 出入库状态:出                                                                                                    | 库                                            | 是否允许激活                   | : 允许        |
| 09:38:                                                                                                    | 34 TM                                                                                                    | ?测试                                                                                                    | 开始测                                          | 试                        |             |
|                                                                                                    |                                                                                                    |                                                                                                    |                                              |                          |             |
|                                                                                                    |                                                                                                    |                                                                                                    |                                              |                          |             |
| 2018-03-16-09                                                                                                    | :33:05 法取识各                                                                                                    | sn5tth, sn=DVI                                                                                                    | 0,0006666                                    |                          |             |
| 2018-03-16 09                                                                                                    | :33:05 设备出入<br>:33:05 设备出入                                                                                                    | 库状态获取 开始<br>库状态获取 出库                                                                                                    | 测试式                                          |                          |             |
| 2018-03-16 09                                                                                                    | :33:05 设备激活<br>:33:05 设备激活                                                                                                    | 允许标志获取 开<br>分许标志获取 分                                                                                                    | 始测试<br>许                                     |                          |             |
|                                                                                                    | C H MAAH                                                                                                    | A CINE MARCHINE A C                                                                                                    | P1                                           |                          |             |
| 2018-03-16 09                                                                                                    | :34:00 软件版本<br>:34:00 软件版本                                                                                                    | 核对 开始测试<br>核对 结束测试 d                                                                                                    | 224                                          |                          | E           |
| 2018-03-16 09<br>2018-03-16 09<br>2018-03-16 09<br>2018-03-16 09                                                                                                    | :34:00 软件版本<br>:34:00 软件版本<br>:34:05 固件版本<br>:34:05 固件版本                                                                                                    | 核对 开始测试<br>核对 结束测试 尿<br>核对 开始测试<br>核对 结束测试 尿                                                                                                    | دیں<br>میں                                   |                          | E           |
| 2018-03-16 09<br>2018-03-16 09<br>2018-03-16 09<br>2018-03-16 09<br>2018-03-16 09<br>2018-03-16 09                                                                                                    | :34:00 软件版本<br>:34:00 软件版本<br>:34:05 固件版本<br>:34:05 固件版本<br>:34:08 RTC则试<br>:34:10 RTC则试                                                                                                    | 核对 开始测试<br>核对 结束测试 刷<br>核对 开射测试 刷<br>板对 结束测试 刷<br>开始测试<br>结束测试 成功                                                                                                    | <sup>载功</sup>                                |                          | E           |
| 2018-03-16 09<br>2018-03-16 09<br>2018-03-16 09<br>2018-03-16 09<br>2018-03-16 09<br>2018-03-16 09<br>2018-03-16 09<br>2018-03-16 09                                                                                                    | :34:00 软件版本<br>:34:00 软件版本<br>:34:05 固件版本<br>:34:05 固件版本<br>:34:08 RTC则试<br>:34:10 RTC则试<br>:34:11 TMR测试<br>:34:37 TMR测试                                                                                                    | 核对 开始测试 尽<br>核对 结束测试 尽<br>核对 结束测试 尽<br>开始测试<br>开始测试 成功<br>开始测试<br>结束测试 失败                                                                                                    | <b>な功</b><br>な功                              |                          | E           |
| 2018-03-16 09<br>2018-03-16 09<br>2018-03-16 09<br>2018-03-16 09<br>2018-03-16 09<br>2018-03-16 09<br>2018-03-16 09<br>2018-03-16 09<br>2018-03-16 09                                                                                                    | :34:00 软件版本<br>:34:05 固件版本<br>:34:05 固件版本<br>:34:05 固件版本<br>:34:08 RTC则试<br>:34:10 RTC则试<br>:34:11 TMR则试<br>:34:37 TMR则试<br>:35:23 SIM卡在f<br>:35:24 SIM卡在f                                                                   | 核对 开始测试 成<br>核对 结束测试 成<br>核对 结束测试<br>开始测试<br>开始测试<br>有开始测试<br>结束测试 失败<br>结束则试 失败<br>立检则 结束测试                                                                                                    | 动动<br>动<br>成功                                |                          | E           |
| 2018-03-16 09<br>2018-03-16 09<br>2018-03-16 09<br>2018-03-16 09<br>2018-03-16 09<br>2018-03-16 09<br>2018-03-16 09<br>2018-03-16 09<br>2018-03-16 09<br>2018-03-16 09<br>2018-03-16 09                                                                                                    | :34:00 软件版本<br>:34:00 软件版本<br>:34:05 固件版本<br>:34:05 固件版本<br>:34:10 RTC测试<br>:34:11 MR现试<br>:34:37 TMR测试<br>:35:23 SIM卡在<br>:35:24 SIM卡在                                                                                      | 核对 开始测试员<br>核对 开始测试<br>核对 开始测试<br>无始测试<br>结束测试成功<br>开始测试<br>结束测试成功<br>开始测试<br>结束测试<br>无检测 开始测试<br>立检测 结束测试                                                                                                    | देम)<br>देम)<br>हर्द्रम                      |                          |             |
| 2018-03-16 09<br>2018-03-16 09<br>2018-03-16 09<br>2018-03-16 09<br>2018-03-16 09<br>2018-03-16 09<br>2018-03-16 09<br>2018-03-16 09<br>2018-03-16 09<br>2018-03-16 09<br>2018-03-16 09<br>2018-03-16 09                                                                                                    | 34:00 軟件版本<br>34:05 固件版本<br>34:05 固件版本<br>34:05 固件版本<br>34:06 RTC则抗<br>34:10 RTC则抗<br>34:11 TMR则试<br>34:11 TMR则试<br>35:23 SIM卡在<br>35:24 SIM卡在                                                                               | 核对 开始测试员<br>校校对 开始测试员<br>校校对 开始测试<br>开始测试<br>开始测试<br>结束测试 成功<br>开始测试<br>结束测试 大败<br>立检测 结束测试                                                                                                    | 4功<br>4功<br>成功                               |                          | -           |
| 2018-03-16 09<br>2018-03-16 09<br>2 | <ul> <li>34:00 软件版本</li> <li>34:05 简件版本</li> <li>34:05 简件版本</li> <li>34:05 简件版本</li> <li>34:05 简件版本</li> <li>34:08 RTCMit</li> <li>34:10 RTCMit</li> <li>34:11 TMRMit</li> <li>35:23 SIM卡在/</li> <li>35:24 SIM卡在/</li> </ul> | 核对 开始测试成<br>核效 打开始测试成<br>形物测试 成为<br>开始测试 成功<br>开始测试 成功<br>开始测试 大败<br>立检测 开始测试<br>立检测 结束测试                                                                                                    | な功<br>な功<br>成功<br>TMR预覧式(未                   | SIM卡在位检                  | F<br>JÉ网细心式 |
| 2018-03-16 09<br>2018-03-16 09<br>2018-03-16 09<br>2018-03-16 09<br>2018-03-16 09<br>2018-03-16 09<br>2018-03-16 09<br>2018-03-16 09<br>2018-03-16 09<br>2018-03-16 09<br>2018-03-16 09<br>2018-03-16 09<br>2018-03-16 09                                                                                                    | 234:00 软件版本<br>334:05 固件版本<br>334:05 固件版本<br>334:05 固件版本<br>334:08 RTC则试<br>334:10 RTC则试<br>334:11 TMR则试<br>334:37 TMR则试<br>35:23 SIM卡在<br>335:24 SIM卡在<br>335:24 SIM卡在<br>34:37 TMF规试                                       | 核对 开始测试员<br>核效对 开始测试<br>形物测试<br>开始测试<br>开结束测试成功<br>开结束测试 成功<br>开结束测试 失败<br>立检测 开始规试<br>立检测 结束测试<br>和结束测试<br>21000000000000000000000000000000000000                                                                                                    | な功<br>な功<br>成功<br>TMR现fi式(未<br>通过)           | SIM卡在位检<br>测(通过)         | 联网现门式       |
| 2018-03-16 09<br>2018-03-16 09<br>2 | 234:00 软件 版本<br>334:05 固件 版本<br>334:05 固件版本<br>334:05 固件版本<br>334:08 RTC则试<br>334:11 TMR则试<br>334:37 TMR则试<br>335:23 SIM卡在[<br>35:24 SIM卡在[<br>35:24 SIM卡在]<br>                                                              | 核双打 开始现现试 用<br>核双打 开始现现试 成<br>开始现现试 成 功<br>开始现试 成 功<br>开始现试 成 功<br>开始现试 成 动<br>开始现试 微 动<br>开始现试 人 敞<br>立检测 开始现试<br>定量型<br>和 结束现试试<br>配<br>RTC则试试<br>通<br>过<br>到<br>强<br>指<br>和<br>如<br>新<br>和<br>新<br>和<br>新<br>武<br>和<br>和<br>新<br>和<br>新<br>和<br>新<br>武<br>和<br>和<br>新<br>和<br>新<br>和<br>新<br>和<br>新<br>和<br>新<br>和<br>新<br>和<br>新<br>和<br>新<br>和<br>新<br>和<br>和<br>新<br>和<br>和<br>新<br>和<br>和<br>新<br>和<br>和<br>新<br>和<br>和<br>新<br>和<br>和<br>新<br>和<br>和<br>和<br>新<br>和<br>和<br>和<br>新<br>和<br>和<br>和<br>和<br>新<br>和<br>和<br>和<br>和<br>新<br>和<br>和<br>和<br>和<br>和<br>和<br>和<br>和<br>和<br>和<br>和<br>和<br>和 | な功<br>な功<br>成功<br>TMR30j式(未<br>通过)<br>当前申 FF | SIM卡在位检<br>测(通过)         | 联网现机式       |
| 2018-03-16 09<br>2018-03-16 09<br>2 | 234:00 软件版本<br>334:00 软件版本<br>334:05 固件版本<br>334:05 固件版本<br>334:08 RTC则试<br>334:11 TMR则试<br>334:37 TMR则试<br>335:24 SIM卡在<br>335:24 SIM卡在<br>(通过)<br>无线信号则<br>试                                                               | 核双打 开始東测试 其<br>林校双打 开始東测试 其<br>校双打 开始東测试 成<br>开始规试 成功<br>开始東测试成 功<br>开始规则试 处验<br>立检测 开始规试<br>文检测 开始则试<br>立检测 结束 现试<br>就<br>RTC观试试(通<br>过)                                                                                                    | な功<br>な功<br>成功<br>工MR3%前式(未<br>通过)<br>当前电压   | SIM卡在位检<br>测(通过)<br>校准电压 | 联阿列前式       |

3-7 终端自测结果

- 3. 参数烧写及配置步骤
  - (1) 配置工具

安装软件:将 🍓 参数烧写\_FULL\_V1.0.1\_DY.exe 安装在串口线所连接的计算机上。

(2) 配置界面说明

在 PC 端打开参数烧写工具"参数烧写\_FULL\_V1.0.1\_DY.exe", 打开后界面如图 3-8 所示。

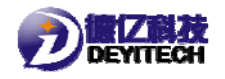

| → 参数烧写_FULL_V1.0.1_DY       |          |        |      |
|-----------------------------|----------|--------|------|
| SN获取方式 服务器分配 👤              | SN:      |        |      |
|                             |          |        |      |
| 「家配置                        |          | PN     |      |
| СОМ1                        | 选择串      | 成功个数:  |      |
| 建立连接                        |          | 失败个数:  |      |
| 2018-03-15 09:44:53 连接SN分配表 | 器失败      |        |      |
|                             | <u>7</u> |        |      |
| し<br>设备擦除 设备读F              | 操作       | ★ 设备写入 | 设备复位 |

3-8 参数烧写界面

提示区:用来提示用户设备当前的操作状态;

日志区:记录以及排查烧写参数时出现的问题;

操作区:选择烧写的操作类型,包括设备擦除(清楚之前的设备参数),设备读取(烧写成功后,单击【读取设备】,可获取 该设备的 SN 号),设备写入(烧写设备参数),设备复位(恢复 到欢迎界面)

选择串口:选择 PC 端和设备串口的连接端口

(3) SN 获取方式

单击串口,选择串口线连接的端口,单击【建立连接】,再单击【SN 获取方式】,选择获取方式(正常情况下选择手动输入),给设备重新上电,如图 3-9 所示。

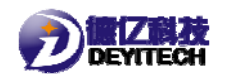

DYC103 使用说明

| 参数绕写_FULL_V1.0.1_DY                                                                      |           |
|------------------------------------------------------------------------------------------|-----------|
| SN获取方式 手动输入 J SN                                                                         | N:        |
| 14:24:00                                                                                 | 欢迎使用!     |
| 厂家配置                                                                                     | PN        |
| COM4                                                                                     | 成功个数:     |
| 断开连接                                                                                     | 失败个数:     |
| 2018-03-16 14:24:00 欢迎使用!<br>2018-03-16 14:23:26 串口已连接!<br>2018-03-16 14:23:22 连接SN分配器失败 | ξ         |
| 设备擦除 设备读取                                                                                | 设备写入 设备复位 |
|                                                                                          |           |

3-9 串口连接 1则

注: 德亿 SN 编码格式规则

| 字段  | 长度(位) | 格式                                          |
|-----|-------|---------------------------------------------|
| 厂家  | 2     | 2 位字母(大写字母且 0, I 不用)+数字(0-9)                |
| 品类  | 2     | 2 位字母(大写字母且 0, I 不用)+数字(0-9)                |
| 流水号 | 8     | YMDNNNN(年-月-日-流水序号)                         |
|     |       | Y:1位,以2010年为基点(0-9)                         |
|     |       | M: 1位, 1-9, A, B, C 表示月份(大写字母)              |
|     |       | D: 1 位, 1-9, A-X 表示 10-31 天 (大写字母且 0, I 不用) |
|     |       | N: 5位,0-9(以后万位可扩展)                          |

### 4. 设备 SN 号配置

(1) 配置工具

安装软件:将 SN分配器\_FULL\_V1.0.1\_DY.exe 安装在串口线所连接

15

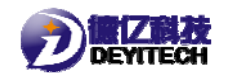

的计算机上。

#### (2) 配置界面说明

在 PC 端打开配置工具 "SN 分配器\_FULL\_V1.0.1\_DY.exe", 打 开后界面如图 3-10 所示。

| 序号   | 产线ID | 产线名称 | PN  | SN规则 | SN最小值 | SN最大值       | SN当前值        |
|------|------|------|-----|------|-------|-------------|--------------|
| 1    | 2    | T2   | 111 | 1    | 1     | 30          | DYA483C00001 |
|      |      |      |     |      | → 提え  | N<br>N<br>N |              |
| ≍线ID |      | 产线名称 |     | PN   |       | -           | 输入区          |
| 新增   | 任务   |      |     | 删除任务 |       | ~           | 修改任务         |
|      |      |      |     |      |       |             | ▶ 操作区        |
|      |      |      |     |      |       |             | 打开服务         |
|      |      |      |     | _    |       |             |              |
|      |      |      |     |      |       | ま区          |              |
|      |      |      |     |      |       |             |              |

3-10 配置 SN

提示区:显示所生成 SN 号的设备列表;

输入区:输入设备产线 ID、产线名称、PN;

操作区: SN 分配的常用指令,包括新增任务(添加设备 SN 码); 删除任务(删除设备 SN 码,修改任务(修改设备 SN 码);

日志区:用户通过日志区可查看 SN 配置的当前状况。

(3) 新增设备

在输入区输入所需要的设备信息,单击【新增任务】,单击 【确认】, SN码分配完成,日志区提示"新增任务",如图 3-11 所示。

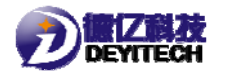

DYC103 使用说明

ASN分配器\_FULL\_V1.0.1\_DY

| 75    | 产线ID       | 产线名称              | PN         | SN规则        | SN最小值      | SN最大值       | SN当前值        |
|-------|------------|-------------------|------------|-------------|------------|-------------|--------------|
|       | 1          | <mark>\$</mark> 2 | 0315       | 1           | 1          | 30          | DYA483F00001 |
|       |            |                   |            |             |            |             |              |
|       |            |                   |            |             |            |             |              |
|       |            |                   |            |             |            |             |              |
|       |            |                   |            |             |            |             |              |
| 戋ID   | 1          | 产线名称 S            | 2          | PN 0315     |            |             |              |
| 新馆    | 任务         |                   |            | 删除任务        |            |             | 修改任务         |
|       | 1275       |                   |            |             |            | _           | (Shirle)     |
|       |            |                   |            |             |            |             |              |
|       |            |                   |            |             |            |             | 打开用          |
| 118-0 | 2-15 11-22 | -36 508]SVS. #    | 神红冬        |             |            |             |              |
| 北D=   | 1 产线名称     | =S2 PN=0315 SI    | N规则=1 SN最小 | 值=1 SN最大值=  | 30 SN当前值=D | YA483F00001 |              |
| fiD=  | 2 产线名称     | =T2 PN=111 SN     | 规则=1 SN最小值 | 值=1 SN最大值=3 | 0 SN当前值=D) | A483C00001  |              |
|       |            |                   |            |             |            |             |              |
|       |            |                   |            |             |            |             |              |
|       |            |                   |            |             |            |             |              |
|       |            |                   |            |             |            |             |              |
|       |            |                   |            |             |            |             |              |
|       |            |                   |            |             |            |             |              |
|       |            |                   |            | 2_11 主      | F垴在        | x           |              |
|       |            |                   |            | 3-11 亲      | 所增任美       | 务           |              |
|       |            |                   |            | 3-11 亲      | 所增任会       | 务           | 0            |

注两点:

①、SN 规则1代表: 福州德亿电子科技有限公司, 2代

表: 福水智联科技有限公司;

②、SN 范围默认值为 1-30.

如图 3-12 所示

| 设置SN |                      |                        |                                   |                                       |                                  |
|------|----------------------|------------------------|-----------------------------------|---------------------------------------|----------------------------------|
|      |                      |                        |                                   |                                       |                                  |
| SN规则 | 1                    | -                      |                                   |                                       |                                  |
| SN范围 | 1                    |                        | ~ 30                              |                                       |                                  |
|      |                      | 确定                     | 1                                 |                                       |                                  |
|      |                      |                        |                                   |                                       |                                  |
|      | 设置SN<br>SN规则<br>SN范围 | 设置SN<br>SN规则 1<br>SN范围 | 设置SN<br>SN规则 1<br>SN范围<br>Ⅰ<br>确定 | 设置SN<br>SN规则 1 ▼<br>SN范围 1 ~ 30<br>确定 | 设置SN<br>SN规则 1<br>SN范围 1 		 ~ 30 |

3-12 设置 SN

(4) 设备(SN码)删除

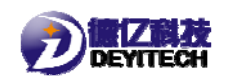

选中提示区任意一行,单击【删除任务】,实现对该设备生成的 SN 码进行删除,日志区提示"删除成功",如图 3-13 所示。

| 在冬利麦           |                      |              |                       |            |            |              |              |
|----------------|----------------------|--------------|-----------------------|------------|------------|--------------|--------------|
|                |                      |              | 201                   | 01455      | on Rub /#  | 0018±/#      | 011)K46/#    |
| 15-5           | 1                    | 广残省称         | PN                    | SIN 规则     | SIN最小但     | SIN最大值<br>20 | SIN=111      |
| 1              | 1                    | 52           | 0315                  | 1          | 1          | 30           | DYA483F00001 |
|                |                      |              |                       |            |            |              |              |
|                |                      |              |                       |            |            |              |              |
|                |                      |              |                       |            |            |              |              |
|                |                      |              |                       |            |            |              |              |
|                |                      |              |                       |            |            |              |              |
| 产线ID           | 2                    |              | S2                    | PN 0316    |            |              |              |
|                | · .                  |              |                       | ,<br>,     |            |              |              |
| 新増             | 任务                   |              | <del>00</del> 16      | 涂任务        |            |              | 修改任务         |
|                |                      |              |                       |            |            |              |              |
|                |                      |              |                       |            |            |              | +T TT 80     |
|                |                      |              |                       |            |            |              | 1J7T/IR      |
| [2018.0        | 2 15 11.25           | -25 70016VC. | <b>龙山的/ / 久</b>       |            |            |              |              |
| 产线ID=          | 2 产线名称               | =S2 PN=0316  | 新增任为<br>SN规则=1 SN最小值· | =1 SN最大值=3 | 30 SN当前值=D | YA483F00001  |              |
| [2018-0        | 3-15 11:35<br>2 产线名称 | =S2 PN=0316  | 删除任务<br>SN规则=1 SN最小值。 | =1 SN最大值=3 | 30 SN当前值=D | YA483F00001  |              |
| 产线ID=          |                      |              |                       |            |            |              |              |
| 产线ID=          |                      |              |                       |            |            |              |              |
| 产线 <b>I</b> D= |                      |              |                       |            |            |              |              |

3-13 删除任务

(5) 设备 SN 码修改

选中提示区任意一行,单击【修改任务】(只能对 SN 规则和 SN 范围进行修改),实现对该设备生成的 SN 码进行修改,日志 区提示"修改任务",如图 3-14 所示。

|                           | 产线ID                           | 产线名称                                       | PN                                      | SN规则                         | SN最小值                  | SN最大值                  | SN当前值                      |
|---------------------------|--------------------------------|--------------------------------------------|-----------------------------------------|------------------------------|------------------------|------------------------|----------------------------|
|                           | 1                              | \$2                                        | 0315                                    |                              | 1                      | 100                    | DYA483F00001               |
|                           |                                |                                            |                                         |                              |                        |                        |                            |
|                           |                                |                                            |                                         |                              |                        |                        |                            |
|                           |                                |                                            |                                         |                              |                        |                        |                            |
| zź≢ID                     | 2                              |                                            | 2                                       | PN 0316                      |                        |                        |                            |
| -,,                       | 1-                             | ) 200-140 [-                               |                                         | 1.1.1                        |                        |                        |                            |
| 2011/101                  | 任务                             |                                            | 6                                       | 删除任务                         |                        |                        | 修改任务                       |
| 新埠                        |                                |                                            |                                         |                              |                        |                        |                            |
| 新埠                        |                                |                                            |                                         |                              |                        |                        |                            |
|                           |                                |                                            |                                         |                              |                        |                        | 打开服务                       |
| 新瑞任务:                     | 产线ID=1                         | 产线名称=S2 PN                                 | =0315 SN规则=1                            | L SN最小值=1 SN                 | 最大值=50 SN              | 当前值=DYA48              | 打开服务<br>3F00001            |
| 新瑞<br>任务:<br>018-0<br>(rs | 产线ID=1<br>产线ID=1<br>3-15 11:38 | 产线名称=S2 PN<br>产线名称=S2 PN<br>:37.300]SYS: 値 | =0315 SN规则=1<br>=0315 SN规则=1<br>设任务<br> | L SN最小值=1 SN<br>L SN最小值=1 SN | 最大值=50 SN<br>最大值=30 SN | 当前值=DYA48<br>当前值=DYA48 | 打开服务<br>3F00001<br>3F00001 |

3-14 修改设备信息

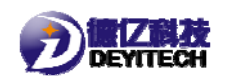

### (6) 新增设备 SN 码

选中提示区的任意一行,单击【打开服务】,在输入区输入新的产线 ID、产线名称和 PN,单击【新增任务】,则 SN 范围会从 原先设置的 SN 最大+1,开始计算。如图 3-15 所示。

| 设置SN    | le le le le le le le le le le le le le l | <b>×</b> |
|---------|------------------------------------------|----------|
| SN规则 1  | <b>•</b>                                 | 关闭       |
| SN范围 31 | ~ 60                                     |          |
|         | 确定                                       |          |
|         | 3-15 新增设备 SN 设置                          |          |

### 5. 串口配置

(1) 配置工具

安装软件:将 4 红外串口工具V1.1.exe 安装在串口线所连接的计算机上。

#### (2) 配置界面说明

在 PC 端打开配置串口工具"红外串口工具 V1.1. exe", 打开 后界面如图 3-16 所示。

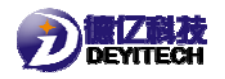

| 1 🛃 红外串口工具V: | 1.1     |          |               | ×           |   |
|--------------|---------|----------|---------------|-------------|---|
| 串口号 COM1     | •       | 波特率 2400 | •             | 打开串口        |   |
| 扒炙倚白         | 校主      | 中)库沉栗    | 法町わった         | <b>D±</b> 1 |   |
|              | 192,202 | 山八岸夜直    | IŞ 4X Hash    |             |   |
|              |         |          |               |             |   |
|              |         |          |               |             |   |
|              |         |          |               |             |   |
|              |         |          |               |             |   |
|              |         |          |               |             | k |
|              |         |          |               |             |   |
|              |         | 3-16 红夕  | <b>卜串口工</b> 具 | ţ           |   |

# (3) 速率选择

设置串口连接的端口号,波特率为2400bps,单击【打开串口】, 如图 3-17 所示

| 🛃 紅外串口丁目V | 11    |          |         | <b>—</b> ——————————————————————————————————— |
|-----------|-------|----------|---------|----------------------------------------------|
|           |       |          |         |                                              |
| 串口号 COM3  | •     | 波特率 2400 | -       | 关闭串口                                         |
| 17:00:37  | 7 设备权 | 逐验通过,    | 欢迎使)    | 用!                                           |
| 设备信息      | 校表    | 出入库设置    | 读取flash | 日志                                           |
|           |       |          |         |                                              |
|           |       |          |         |                                              |
|           |       |          |         |                                              |
|           |       |          |         |                                              |
|           |       |          |         |                                              |
|           |       |          |         |                                              |
|           |       |          |         |                                              |
|           |       |          |         |                                              |
|           |       |          |         |                                              |
|           |       |          |         |                                              |

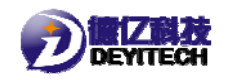

#### 3-17 连接串口

(4) 查看设备信息

单击【设备信息】,获取设备的版本信息,包含当前设备 软件、硬件以及通信模块固件版本号信息;静态信息包含当前 设备 SN、PN、IMEI、IMSI、CCID等静态信息;动态信息,包 含当前设备输入电压(AD采集电压)、信号 CSQ 值、信号 RSRP 值。如图 3-18 所示。

| 红外串口工具V1                   | .1                       |                            |                 | <b>—</b> × |
|----------------------------|--------------------------|----------------------------|-----------------|------------|
| 입다 문 <mark>(COM3</mark>    | -                        | 波特率 2400                   | •               | 关闭串口       |
| 17:00:37                   | 设备核                      | 交验通过,                      | 欢迎使             | 用!         |
| 设备信息                       | 校表                       | 出入库设置                      | 读取 <b>flash</b> | 日志         |
|                            |                          |                            |                 |            |
| 版本信                        | 京息:                      |                            |                 |            |
| SW:JACT01_<br>HW:V2.00     | V1.00_FS                 |                            |                 |            |
| ModuleVer:<br>SECURITY,V   | 100R100C1                | 0B657SP2                   |                 |            |
| PROTOCOL, W<br>APPLICATIO  | 7100R100C1<br>N, V100R10 | 0B657SP2<br>0C10B657SP2    |                 |            |
| SEC_UPDATE<br>APP_UPDATE   | R, V100R10<br>R, V100R10 | 0C10B657SP2<br>0C10B657SP2 |                 |            |
| RADIO, BC95                | HB-02-STD                | _850                       |                 |            |
| 静态信                        | <i>言息</i> :              |                            |                 |            |
| SN:DYDY000<br>PN:D1DYNY1   | )6666<br>CT              |                            |                 |            |
| IMEI:86370                 | 303555874                | 6<br>7                     |                 |            |
| CCID: 89860317492038302723 |                          |                            |                 |            |
| =+++=                      | <b>⇒</b> 自.4             | 7.01.24                    |                 |            |
| 4月1251                     | ⇒怎:1                     | 1:01:21                    |                 |            |
| Vin:4.5560<br>CSQ:25       | 195                      |                            |                 |            |
| RSRP:-710                  |                          |                            |                 |            |

3-18 获取设备信息

(5) 校表

单击【校表】,终端上送当前正反向流量值,终端把 PC 工具 下发的流量值进行累加校准,并把校准后的流量值上送给 PC 工

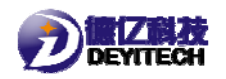

具。如图 3-19 所示。

| 局 红外串口工具V1.1                  |     |
|-------------------------------|-----|
| 串口号 COM3                      |     |
| 17:00:37 设备校验通过,欢迎使用!         | L . |
| 设备信息 校表 出入库设置 读取flash 日志      | L . |
| Forward:99999800<br>Reverse:0 |     |
| 正向补偿值:                        |     |
| 反向补偿值:                        | L . |
| 校准流量值                         | N   |
|                               | Þ   |
|                               | L . |
|                               | L . |
|                               |     |
|                               |     |

3-19 校表

(6) 出入库设置

单击【出入库设置】,终端上送设备当前所处状态。终端根据 PC工具下发指令,进行状态的切换更新。如图 3-20 所示。

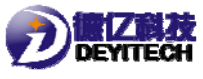

| DYC103 | 使用说明 |
|--------|------|
|--------|------|

| 🤹 红外串口工具V1.1               | ▲ 红外串口I員V1.1 ●             |
|----------------------------|----------------------------|
| 串口号 COM3 ▼ 波特室 2400 ▼ 美闭串口 | 串口号 COM3 文 波特案 2400 文 关词串口 |
| 17:09:59 设备校验通过,欢迎使用!      | 17:00:37 设备校验通过,欢迎使用!      |
| 设备信息 校表 出入库设置 读取flash 日志   | 设备信息 校表 出入岸设置 读取flash 日志   |
| 出入库状态: 出库                  | 出入库状态: 入库                  |
| 入库    出库                   | 入库 出库                      |
|                            |                            |
|                            |                            |
|                            |                            |
|                            |                            |
|                            |                            |
|                            |                            |

3-20 出入库设置

# 四、免责申明

本手册和附录的所有内容,包括今后的升级和修改,本公司始 终保留版权。无论原版和修订版,其内容严禁全部或部分拷贝、 移植,严禁用于超出手册本身的范围。对未来可能之内容变动、 修改、或删减有权不另行通知,亦不承担任何因内容修改所造成 的责任负担。

请在使用 DYC103 前充分阅读本手册,因为它包含正确使用和 维护产品的信息。